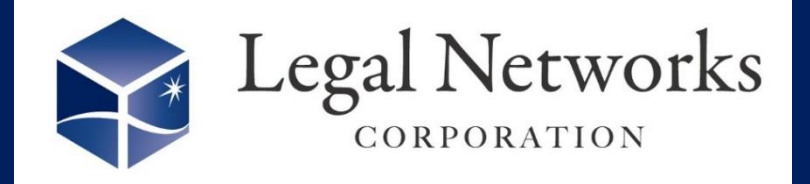

5月号

2024年

~リーガルネットワークスHPにて<u>ニュースレターバックナンバー</u>も公開しています~

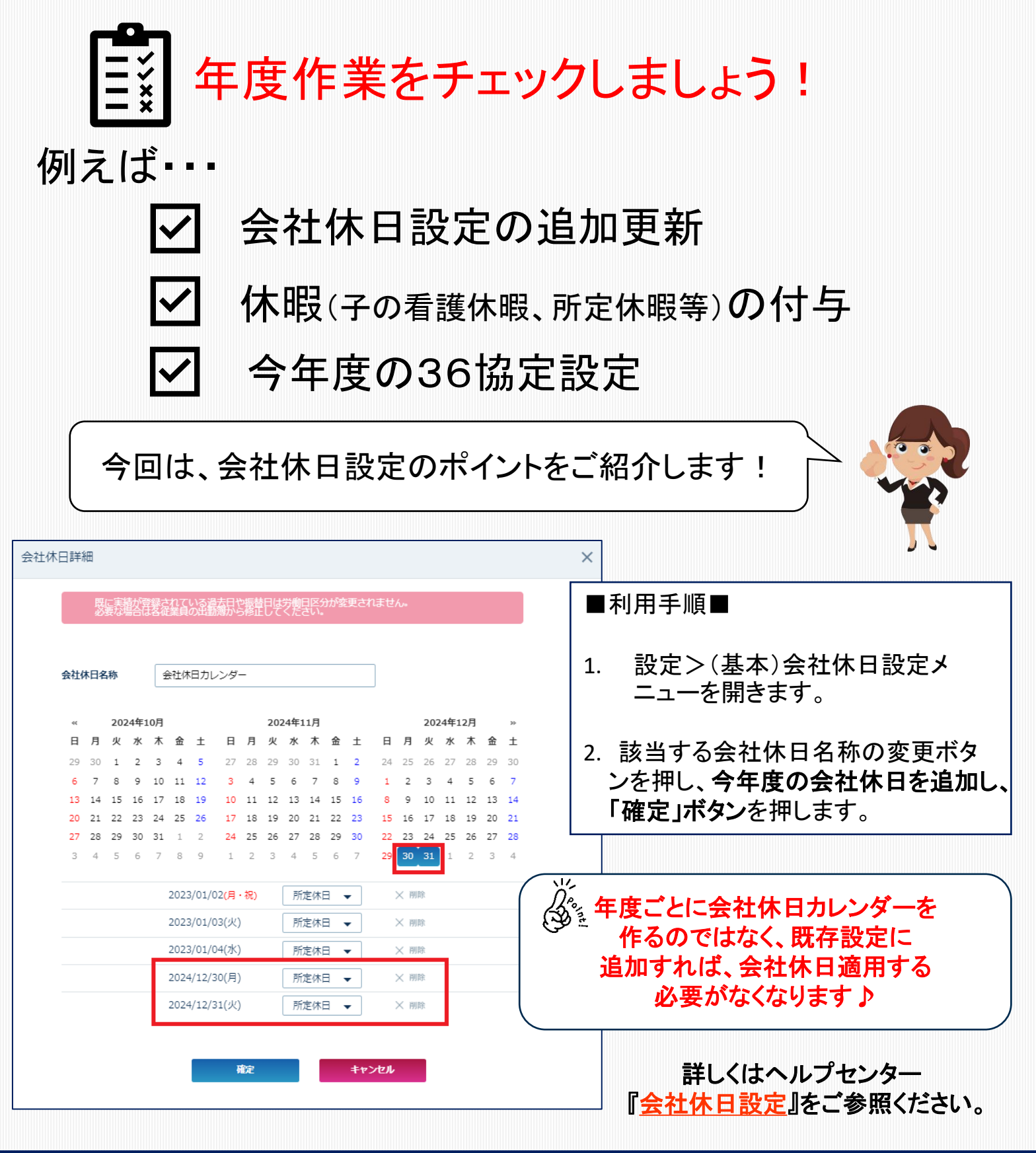

株式会社リーガルネットワークス 東京都新宿区新宿1-34-13 貝塚ビル302

03-6709-8919

info@legalnetwrosk.net

https://www.legalnetworks.net/